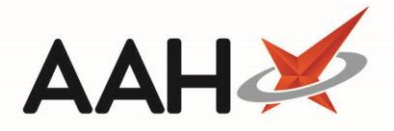

# **Editing an MCR Item**

- 1. From the ePharmacy Manager *Scripts* tab, highlight a prescription marked as MCR.
- 2. Click [Edit MCR Item].
- 3. The Edit Prescription window for the selected item displays.

| Edit EDISON, SIMON (Master)'s Prescription Dispensed on 10/0                          | 4/2019 — 🗖 🗙                                                                                 |  |  |  |  |  |  |
|---------------------------------------------------------------------------------------|----------------------------------------------------------------------------------------------|--|--|--|--|--|--|
| This is a MCR prescription.<br>Paracetamol 250mg/5ml oral susp SF - Status: Dispensed |                                                                                              |  |  |  |  |  |  |
| Prescriber: GREEN, Christine (Atos Origin Test Practice) Change Prescriber MCR        |                                                                                              |  |  |  |  |  |  |
| Patient Exemption: 🛛 💌 is 16, 17 or 18 and in fulltime education 🧃 🗌 Evidence Seen    |                                                                                              |  |  |  |  |  |  |
| Prescription Tracking Status: Prescription dispensed on 10/04/2019 09:54:13           |                                                                                              |  |  |  |  |  |  |
| Requires Attention Prescription Notes                                                 |                                                                                              |  |  |  |  |  |  |
| Prescription Items Prescribed Item Details                                            |                                                                                              |  |  |  |  |  |  |
| 1) 300ml Paracetamol 250mg/5ml oral susp SF 5ML QID WHEN                              | F1 - Change Prescribed Qty F2 - Change Dosage F3 - Change Prescribed Item 💼 F4 - Delete      |  |  |  |  |  |  |
|                                                                                       | Prescribed Paracetamol 250mg/5ml oral susp SF                                                |  |  |  |  |  |  |
|                                                                                       | Quantity 300ml                                                                               |  |  |  |  |  |  |
|                                                                                       | Dosage 5ML QID WHEN REQUIRED                                                                 |  |  |  |  |  |  |
|                                                                                       | Dispensing Details                                                                           |  |  |  |  |  |  |
|                                                                                       | F5 - Change Dispensed Qty F6 - Change Dispensed Item F7 - Not Given 🗃 F8 - Delete Dispensing |  |  |  |  |  |  |
|                                                                                       | 300ml Paracetamol 250mg/5ml oral susp SF (100ml) AAH (£1.19) 10/04/2019 09:54                |  |  |  |  |  |  |
|                                                                                       | Endorsement                                                                                  |  |  |  |  |  |  |
|                                                                                       | Additional Endorsements                                                                      |  |  |  |  |  |  |
|                                                                                       | 100                                                                                          |  |  |  |  |  |  |
|                                                                                       | Paracetamol 250mg/5ml oral susp SF                                                           |  |  |  |  |  |  |
| Reason for Change *                                                                   |                                                                                              |  |  |  |  |  |  |
| Select Edit Reason 🗾 Edit Reason                                                      |                                                                                              |  |  |  |  |  |  |
| Delete Entire Prescription   Added on 10/04/2019 at 09:54 by Supervisor               |                                                                                              |  |  |  |  |  |  |

### **Editing the Exemption Status**

The Edit Prescription window enables you to edit the exemption status by selecting an alternative exemption status in the drop-down menu.

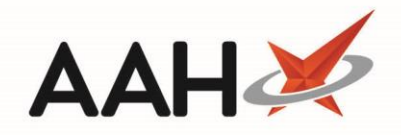

| Edit EDISON, SIMO                         | N (Ma             | ster)'s Prescription Dispensed on 10/04/2019                                 | - = ×                                                         |
|-------------------------------------------|-------------------|------------------------------------------------------------------------------|---------------------------------------------------------------|
| This is a MCR prescr<br>Paracetamol 250mg | iption.<br>/5ml o | ral susp SF - Status: Dispensed                                              |                                                               |
| Prescriber: GREEN,                        | Christ            | ine (Atos Origin Test Practice) Change Prescriber                            | MCR                                                           |
| Patient Exemption:                        | B 🔻               | is 16, 17 or 18 and in fulltime education ( 🗌 Evidence Seen                  | _                                                             |
| Desserietise Teselvie                     |                   | Not Known                                                                    |                                                               |
| Prescription Tracking                     |                   | Not Exempt                                                                   |                                                               |
| 🗌 Requires Attentio                       | А                 | is under 16 years of age                                                     |                                                               |
| Prescription Items                        | В                 | is 16, 17 or 18 and in fulltime education                                    |                                                               |
| Trescription reems                        | С                 | is 60 years of age or over                                                   |                                                               |
| 1) 300ml Paracetam                        | D                 | has a valid maternity or medical exemption certificate (EC92)                | ange Dosage 🛛 F3 - Change Prescribed Item 🗴 F4 - Delete       |
|                                           | E                 | has a valid prescription pre-payment certificate                             |                                                               |
|                                           | F                 | has a valid War Pension exemption certificate                                | susp or                                                       |
|                                           | G                 | gets, or has a partner who gets Income Support                               |                                                               |
|                                           | н                 | has a partner who gets 'Pension Credit guarantee credit' (PCGC)              |                                                               |
|                                           | 1                 | gets, or has a partner who gets, income based Jobseeker's Allowance          |                                                               |
|                                           | J                 | is entitled to, or named on, a valid NHS Tax Credit Exemption Certificate    |                                                               |
|                                           | К                 | is named on a current NHS HC2 certificate                                    | ange Dispensed Item 🛛 F7 - Not Given 📋 F8 - Delete Dispensing |
|                                           | L                 | was prescribed a free-of-charge contraceptives                               |                                                               |
|                                           | М                 | gets, or has a partner who gets, Income related Employment Support Allowance | sp Sr (Toumi) AAH (±1.19) 10/04/2019 09:54                    |
|                                           | N                 | was prescribed free-of-charge medicine to treat tuberculosis                 |                                                               |

### **Editing and/or Deleting Prescribed Item Details**

The Edit Prescription window enables you to edit or delete information pertaining to the prescribing details of the selected item. You can:

- Press [F1 Change Prescribed Qty] to edit the prescribed quantity for the item
- Press [F2 Change Dosage] to edit the dosage for the item
- Press [F3 Change Prescribed Item] to edit the prescribed item

#### **Editing and/or Deleting Dispensing Details**

The Edit Prescription window enables you to edit or delete information pertaining to the dispensing details of the selected item. You can:

- Press [F5 Change Dispensed Qty] to edit the dispensed quantity for the item, which creates an owing
- Press [F6 Change Dispensed Item] to edit the dispensed product (either an alternative brand or generic)

#### Adding an Additional Endorsement

The Edit Prescription window enables you to add extra endorsements to the items on the prescription by clicking [Additional Endorsements].

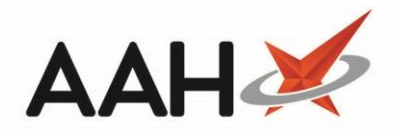

| Additional Endorsements (Paracetamol 250mg/5ml oral susp SF (100ml) AAH) – 🗖 🗙 |        |                  |          |   |                        |      |        |           |      |       |
|--------------------------------------------------------------------------------|--------|------------------|----------|---|------------------------|------|--------|-----------|------|-------|
| Available Endorsements                                                         |        | Out of Pocket Ex | penses 🤨 |   | Added Endorsement(s)   |      |        |           |      |       |
| Made to Measure                                                                | ^      | Total Cost *     | £        |   | F2 - Edit F9 - Delete  |      |        |           |      |       |
| Manufacturer/License No.                                                       |        | Expense Type *   | •        | ] | Endorsement            | Code | Value  |           |      |       |
| Manufacturer/Supplier                                                          |        |                  |          |   | Out of Pocket Expenses | OXP  | 117;pp |           |      |       |
| Measured and Fitted                                                            |        | F8 - Add Item    |          |   |                        |      |        |           |      |       |
| No Patient Charge                                                              |        |                  |          |   |                        |      |        |           |      |       |
| Order Number                                                                   |        |                  |          |   |                        |      |        |           |      |       |
| Other                                                                          | =      |                  |          |   |                        |      |        |           |      |       |
| Out of Pocket Expenses                                                         | -      |                  |          |   |                        |      |        |           |      |       |
| PMR                                                                            |        |                  |          |   |                        |      |        |           |      |       |
| Prescriber Contacted                                                           | _      |                  |          |   |                        |      |        |           |      |       |
| Quantity Supplied                                                              |        |                  |          |   |                        |      |        |           |      |       |
| change change                                                                  | $\sim$ |                  |          |   |                        |      |        |           |      |       |
|                                                                                |        |                  |          |   |                        |      | 🗸 F    | 10 - Save | 🗙 Ca | ancel |

# **Saving the Edited Prescription**

- 1. Select the *Reason for Change* and enter a reason if applicable.
- 2. Press [F10 Save].

# **Revision History**

| Version Number | Date              | Revision Details | Author(s)            |
|----------------|-------------------|------------------|----------------------|
| 1.0            | 16 September 2019 |                  | Joanne Hibbert-Gorst |
|                |                   |                  |                      |
|                |                   |                  |                      |

### **Contact us**

For more information contact: **Telephone: 0344 209 2601** 

Not to be reproduced or copied without the consent of AAH Pharmaceuticals Limited 2019.